## Instructions for members for remote e-Voting, e-voting during the AGM and for attending the AGM through VC/OAVM:

Login method for remote e-Voting for Shareholders other than Individual shareholders holding shares in demat mode and for all shareholders holding shares in physical mode:

## I. In case of Members holding shares as on Friday, 28<sup>th</sup> March, 2025 and receiving this Notice of AGM by email (in cases where email id of member is registered):

Member will receive an e-mail from KFintech [for Members whose e-mail IDs are registered with the Company/RTA Depositories] which includes details of E-Voting Event Number ("EVEN"), USER ID and password. Kindly follow the following steps:

- a. Launch internet browser by typing the URL: <u>https://evoting.kfintech.com</u>.
- b. Enter the login credentials (i.e. User ID and password) as mentioned in the email. However, if you are already registered with KFintech for e-voting, you must use your existing User ID and password for casting the vote.
- c. In case of physical folio, User ID will be EVEN (E-Voting Event Number) followed by Folio Number. In case of Demat account, User ID will be your DP ID and Client ID.
- d. After entering these details appropriately, click on "LOGIN".
- e. You will now reach password change Menu wherein you are required to mandatorily change your password. The new password shall comprise of minimum 8 characters with at least one upper case (A- Z), one lower case (a-z), one numeric value (0-9) and a special character (@,#,\$, etc.,). The system will prompt you to change your password and update your contact details like mobile number, email ID etc. on first login. You may also enter a secret question and answer of your choice to retrieve your password in case you forget it. It is strongly recommended that you do not share your password with any other person and that you take utmost care to keep your password confidential.
- f. You need to login again with the new credentials.
- g. On successful login, the system will prompt you to select the "EVENT" of "CIE Automotive India Limited".
- h. On the voting page, the item as mentioned in the Notice of AGM shall be listed.
- i. Voting has to be done separately for each folio/demat accounts.
- j. On the voting page, enter the number of shares (which represents the number of votes) as on the Cut-off Date under "FOR/AGAINST" or alternatively, you may partially enter any number in "FOR" and partially "AGAINST" but the

total number in "FOR/AGAINST" taken together shall not exceed your total shareholding as on the Cut-off date for the voting. You may also choose the option ABSTAIN. If the Member does not indicate either "FOR" or "AGAINST" it will be treated as "ABSTAIN" and the shares held will not be counted under either head.

- k. You may then cast your vote by selecting an appropriate option and click on "Submit".
- A confirmation box will be displayed. Click "OK" to confirm else "CANCEL" to modify. Once you have voted on the resolution(s), you will not be allowed to modify your vote. During the voting period, Members can login any number of times till they have voted on the resolution(s).
- m. Corporate/Institutional Members (i.e. other than Individuals, HUF, NRIs, etc.) are also required to send scanned certified true copy (PDF Format) of the Board Resolution/ Authority Letter, etc., together with attested specimen signature(s) of the duly authorised representative(s), to the Scrutinizer at e-mail ID: <a href="mailto:sbhagwatcs@yahoo.co.in">sbhagwatcs@yahoo.co.in</a> copy to <a href="mailto:evoting@kfintech.com">evoting@kfintech.com</a>. They may also upload the same in the e-voting module in their login. The scanned image of the above-mentioned documents should be in the format "Corporate Name\_ EVENT NO."

## II. In case the persons who become member of the Company after Friday 28<sup>th</sup> March, 2025 and holding shares as on the Cut- off Date:

Any person who acquires Shares of the Company and becomes Member of the Company after Friday, 28<sup>th</sup> March, 2025 being the date reckoned for sending the AGM Notice & Annual Report and who holds/continue to hold shares as on the cut-off date i.e. Wednesday, 23<sup>rd</sup> April, 2025, may obtain their User Id and password in the manner as mentioned below:

- a. If the mobile number of the member is registered against Folio No./ DP ID Client ID, the member may send SMS: MYEPWD <space> E-Voting Event Number+Folio No. or DP ID Client ID to 9212993399.
  - Example for NSDL: MYEPWD <SPACE> IN12345612345678
  - Example for CDSL: MYEPWD <SPACE> 1402345612345678
  - Example for Physical: MYEPWD <SPACE> XXXX1234567890
- b. **If e-mail address or mobile number of the member is registered against Folio No. / DP ID- Client ID**, then on the home page of <u>https://evoting.kfintech.com</u> the member may click "Forgot Password" and enter Folio No. or DP ID-Client ID and PAN to generate a password.

- c. Members whose email addresses and mobile numbers are not registered must follow the process below:
- First register the same before the cut-off date by following the procedure mentioned below:
- **Physical Holding:** Send relevant documents to the RTA along-with duly filled 'Form ISR 1' (please see detailed instructions in Note No. 32 to Note No. 35 regarding updation of KYC details)
- **Demat Holding:** By contacting respective Depository Participant ("DP") and registering e-mail address and mobile number in demat account, as per the process advised by the DP.
- Upon updation of Mobile Number and/or e-mail ID, the shareholders may generate the password by using any of the method mentioned in (II) above to reset/generate the password.

Once the password is received/retrieved by the shareholder, you may kindly follow the instructions as mentioned under Note No. 19 B (I) above and cast vote by remote e-voting.